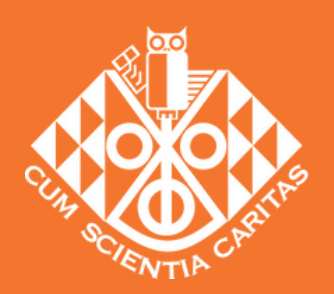

The Royal New Zealand College of General Practitioners Te Whare Tohu Rata o Aotearoa

### Using Mailchimp detailed guide

102

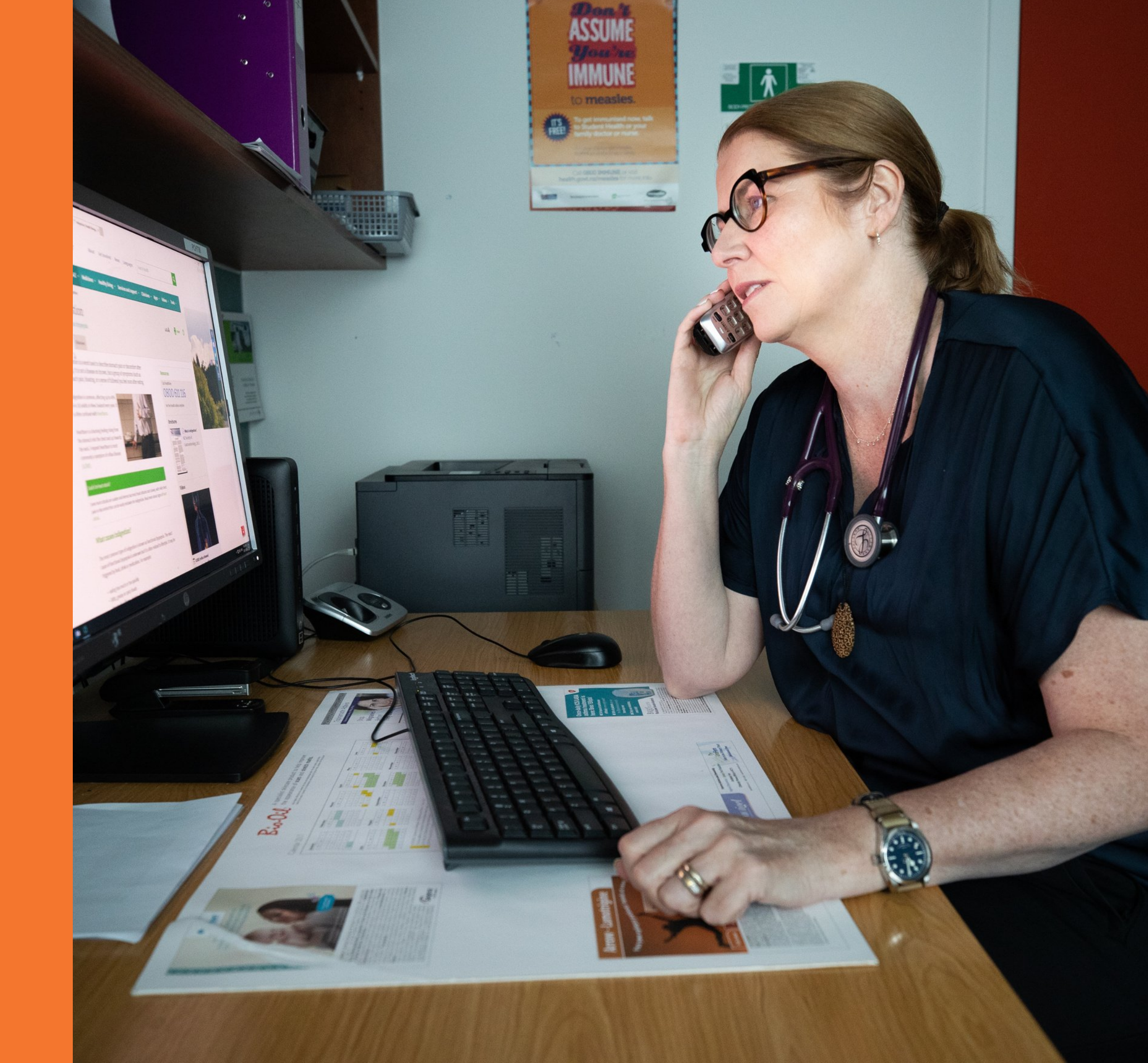

## How to download your Faculty member list

You can download your Faculty member list, but it's important to remember that emails to 30 or more recipients should be sent through a bulk email service like Mailchimp rather than Outlook to prevent your email ending up in the recipient's junk mail.

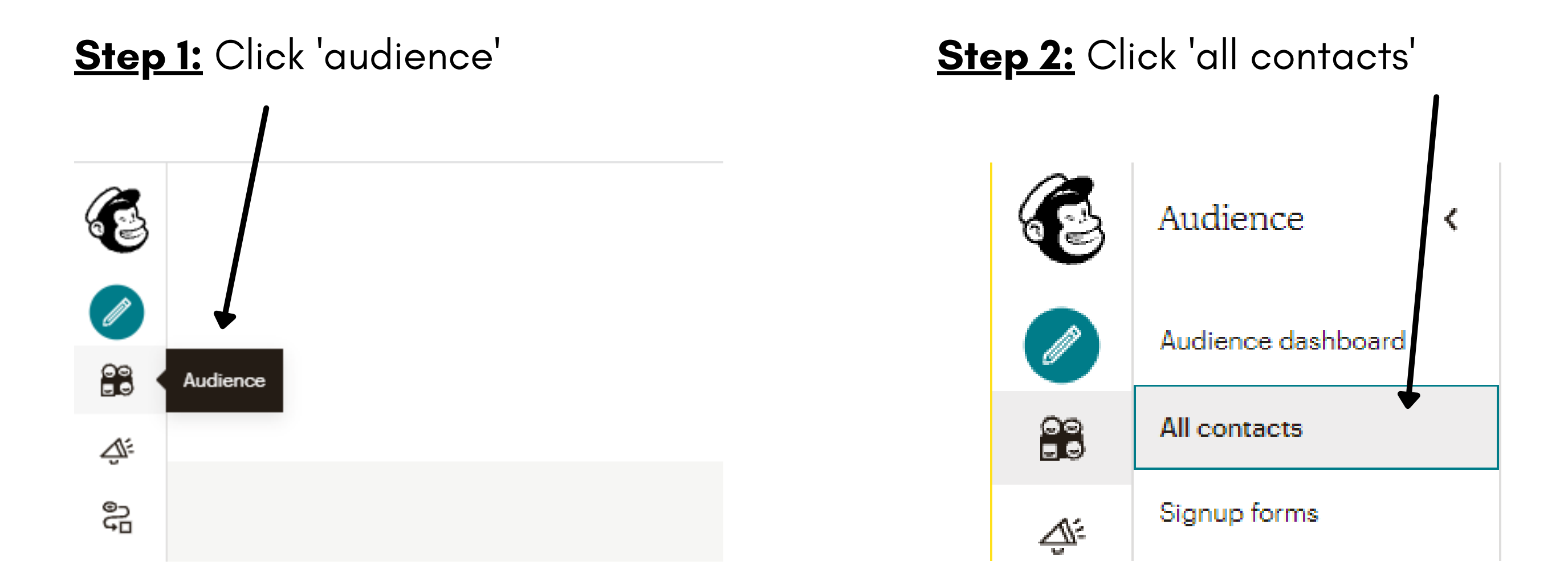

## How to download your Faculty member list

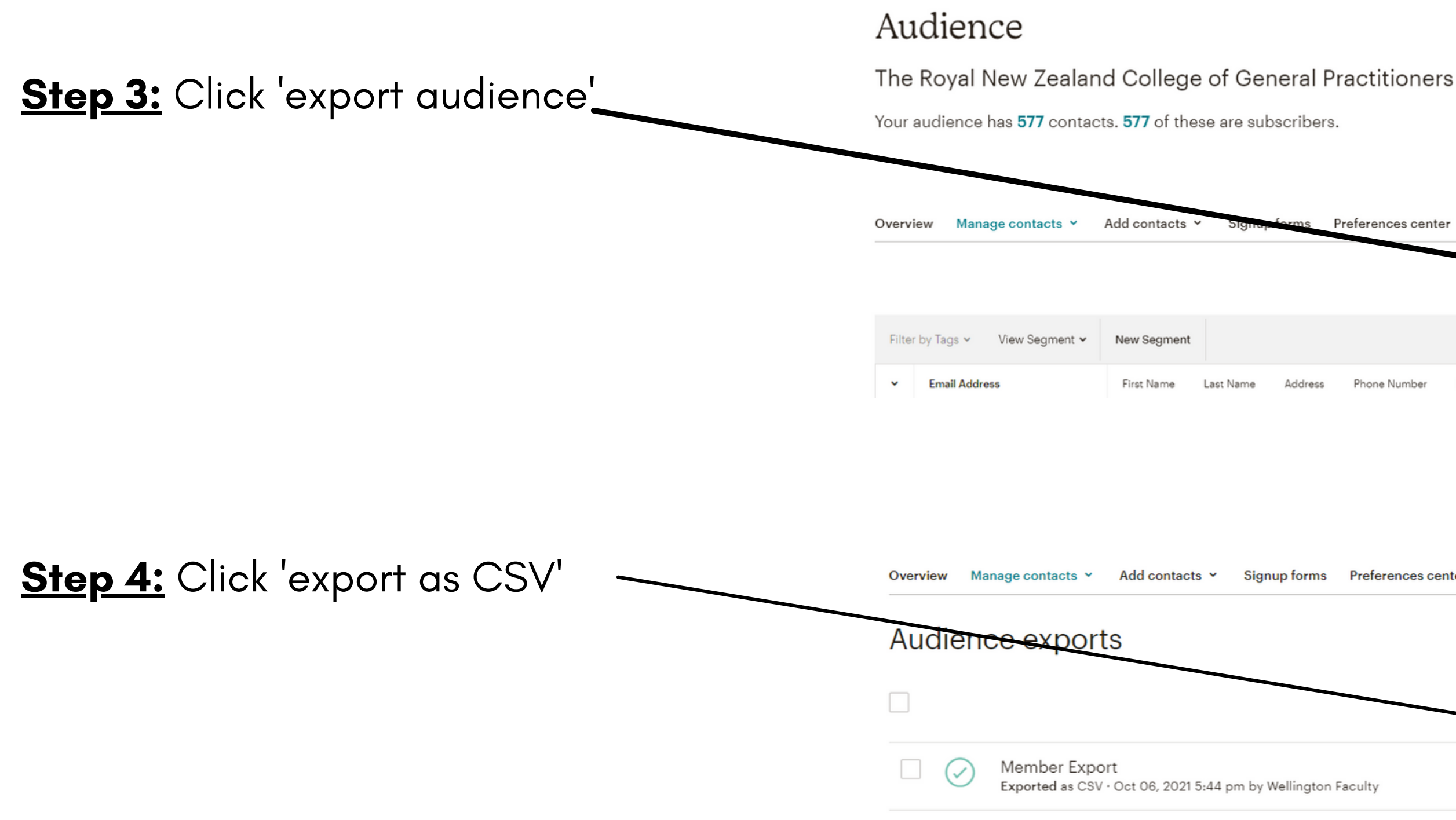

| references center | Settings ¥   | Inbox       | Surveys   | Q       |               |        |
|-------------------|--------------|-------------|-----------|---------|---------------|--------|
|                   | Toggle Colur | mns 🗸       | Export Au | udience | 1 - 25 of 577 | >      |
|                   |              |             |           |         |               |        |
| Phone Number B    | irthday Tags | Email M     | larketing | Source  | Cont          | act Ri |
|                   |              |             |           |         |               |        |
| aculty            | 577<br>Cor   | 7<br>ntacts |           |         | Export As CS  | /      |
|                   |              |             |           |         |               |        |

# How to download your Faculty member list Step 5: Click the zip file at the

bottom left side of your screen

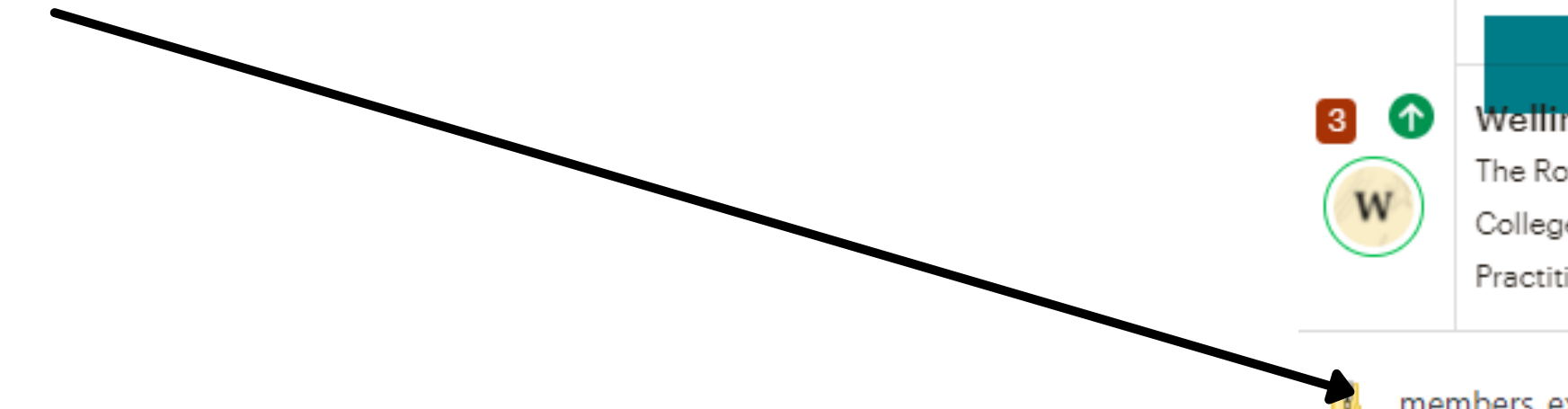

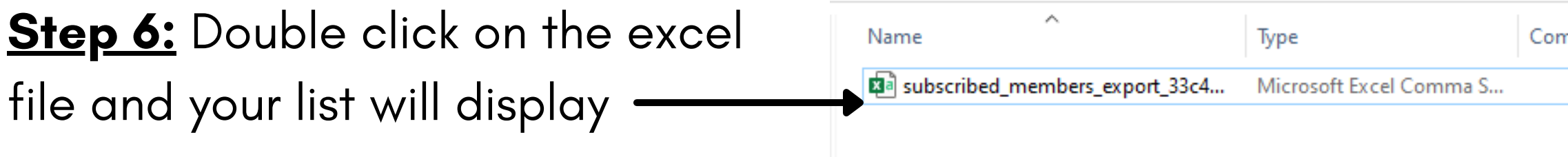

|     | Upgrade<br>Wellington<br>The Royal New Zealand<br>College of General<br>Practitioners |
|-----|---------------------------------------------------------------------------------------|
| mer | mbers_export_3zip 🔥                                                                   |

| mpressed size | Password | Size  | Ratio | Date modified     |
|---------------|----------|-------|-------|-------------------|
| 13 KB         | No       | 73 KB | 83%   | 6/10/2021 9:55 PM |

When using Mailchimp you can't attach documents as you would in outlook, you'll need to add them as hyperlinks.

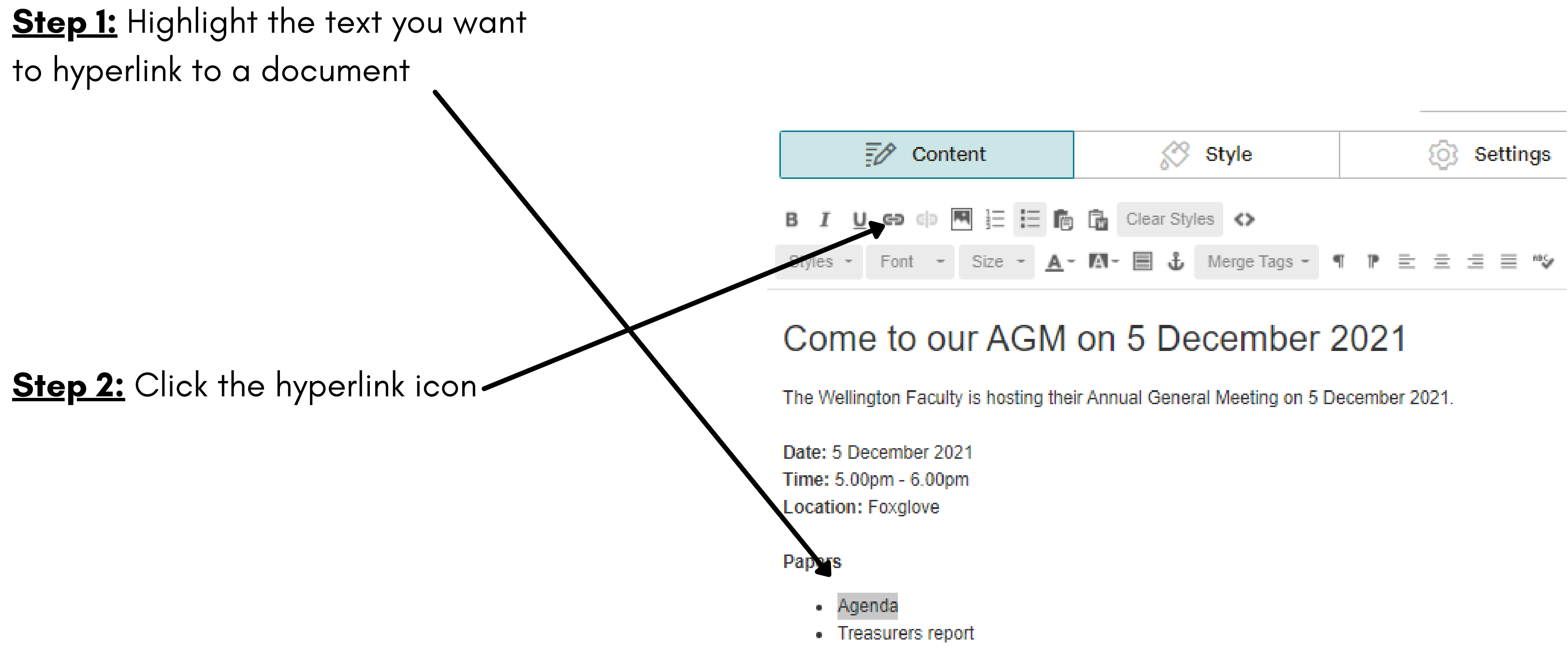

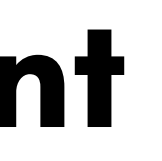

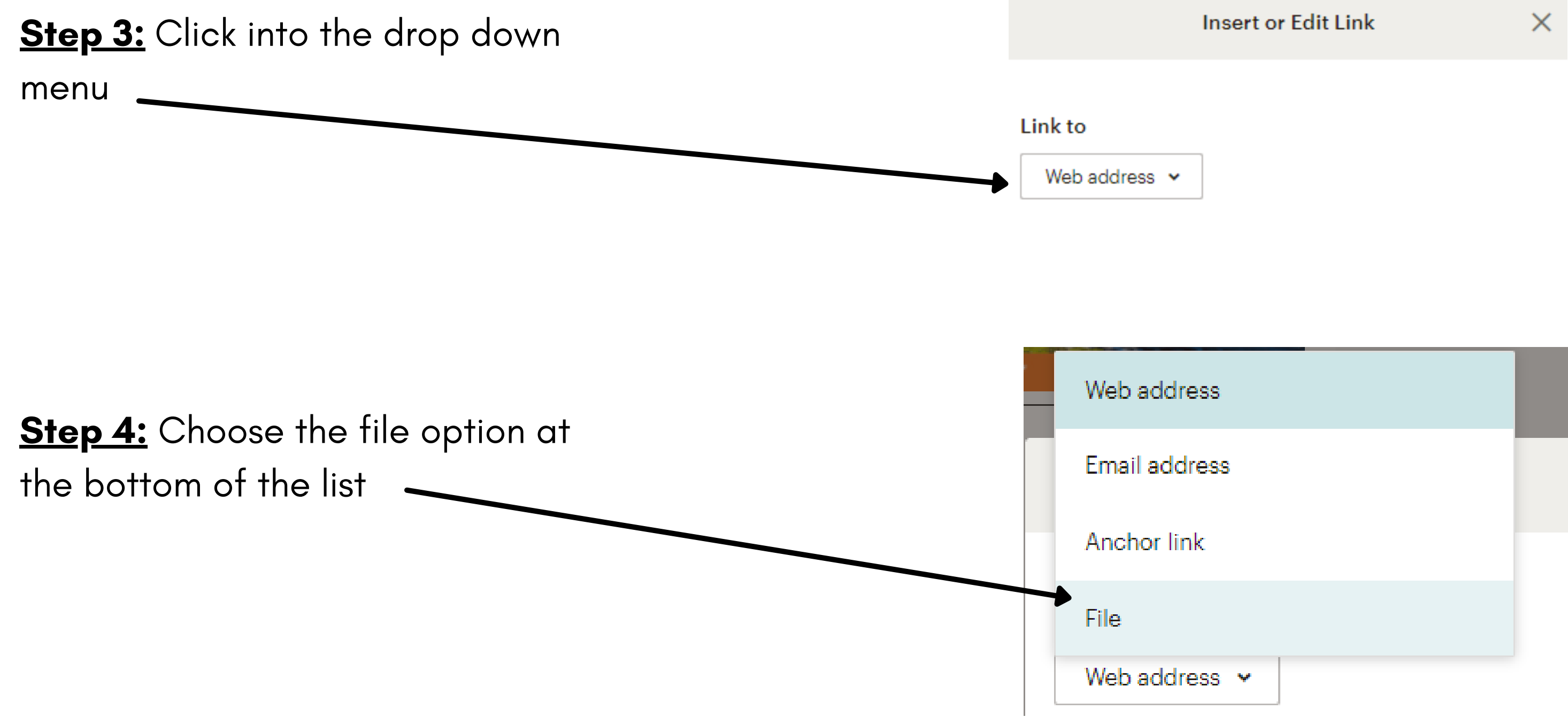

Step 5: Click 'upload'

Sort by

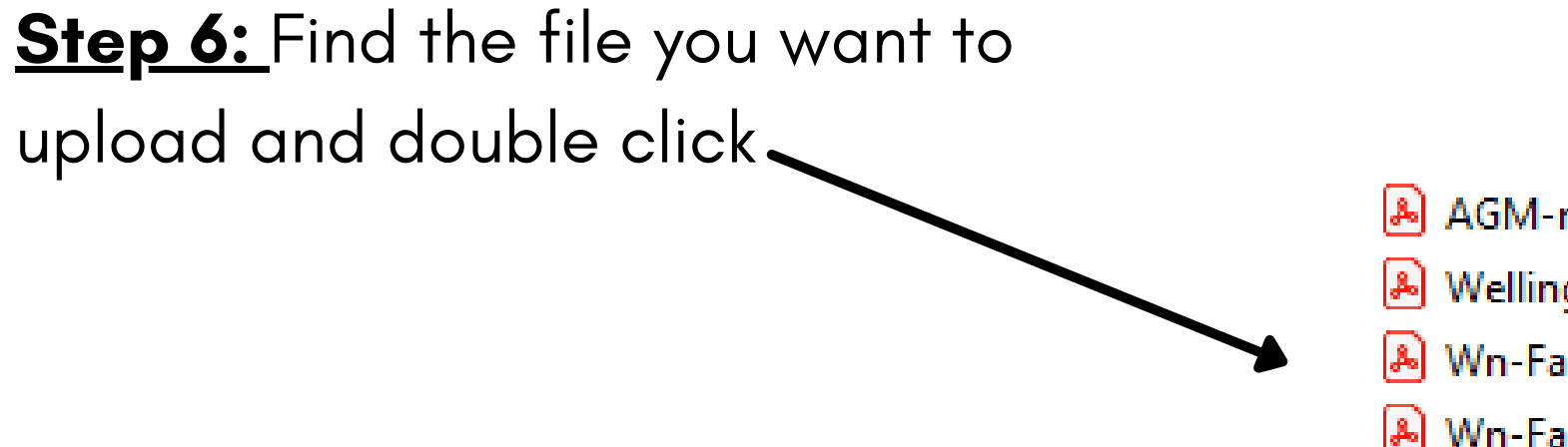

- AGM-minutes-2020.pdf
   Wellington-Faculty-Chair-Report-2021-Fi...
   Wn-Faculty-Terms-of-reference-March-2...
   26
- Nn-Faculty-Terms-of-reference-March-2... 20

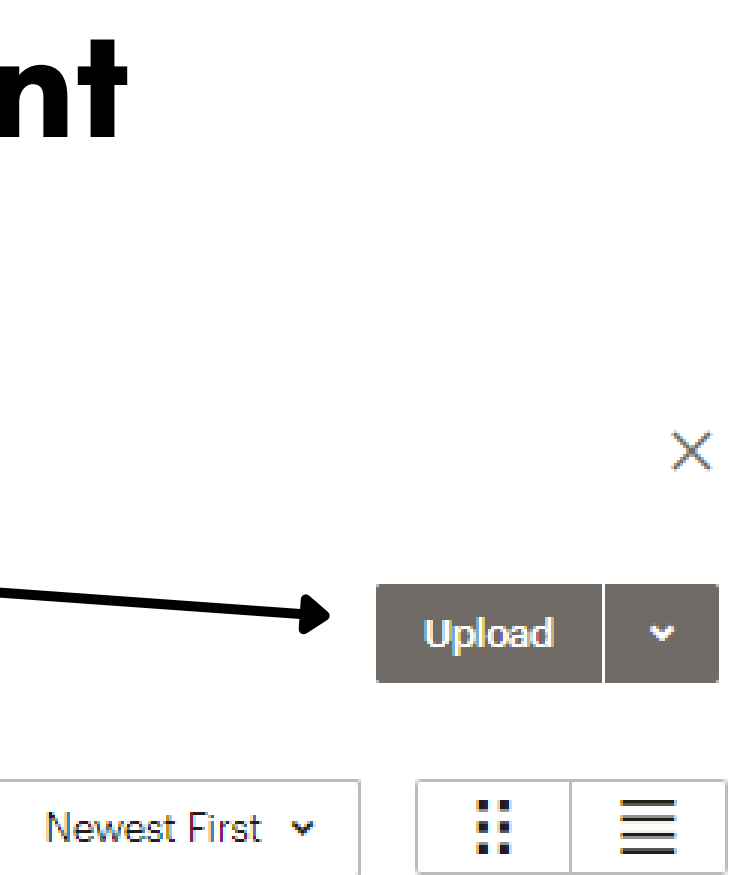

| 0/07/2021 | 3:56 PM |  |
|-----------|---------|--|
| 0/07/2021 | 3:52 PM |  |
| 6/05/2021 | 9:37 AM |  |
| 6/05/2021 | 9:18 AM |  |

| Adobe Acrobat D | 158 KB |
|-----------------|--------|
| Adobe Acrobat D | 109 KB |
| Adobe Acrobat D | 153 KB |
| Adobe Acrobat D | 200 KB |

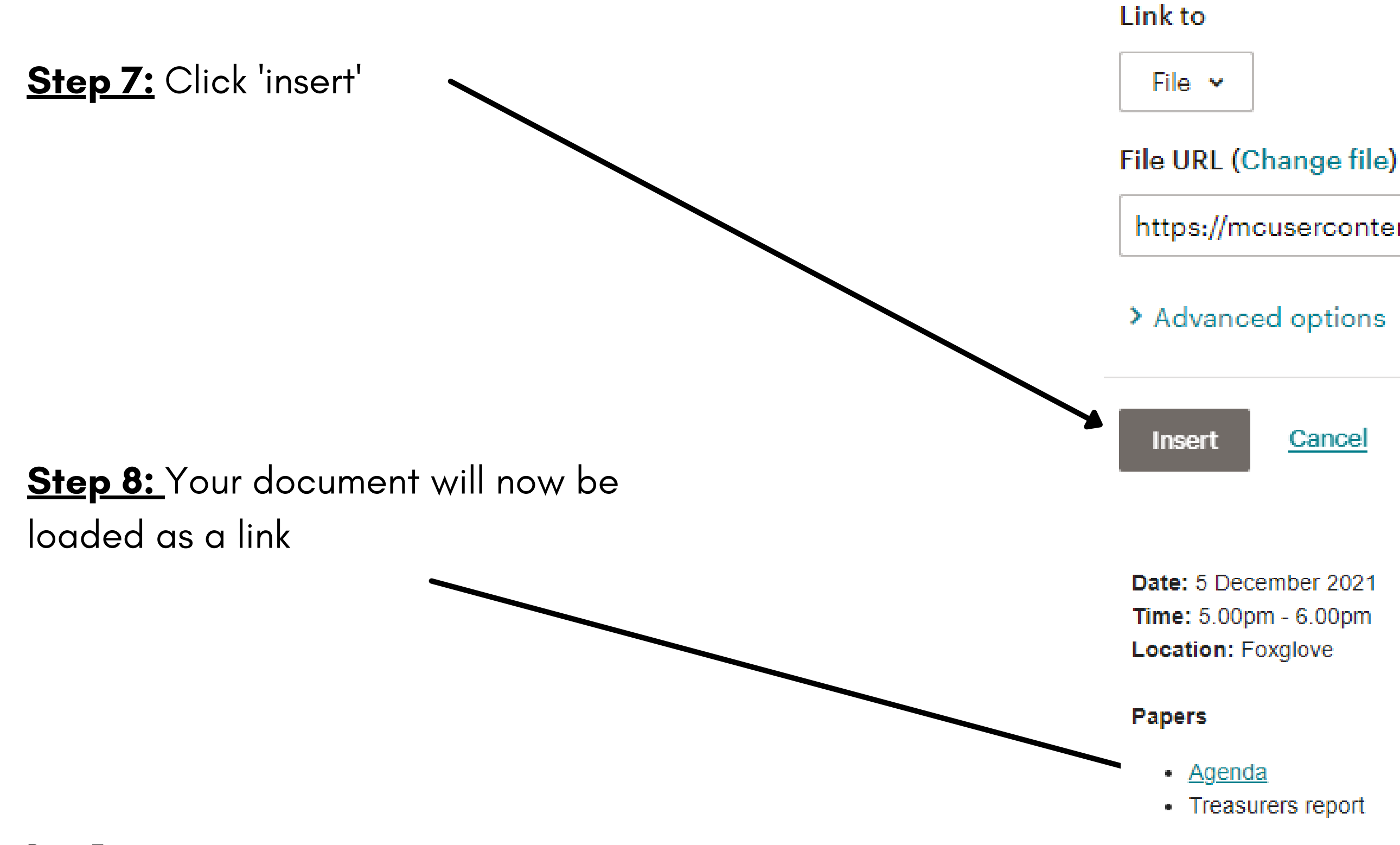

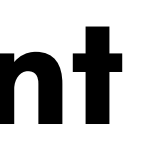

https://mcusercontent.com/642db9d443e6de6d2911

> Advanced options | Remove Link

Cancel

### How to check who has unsubscribed

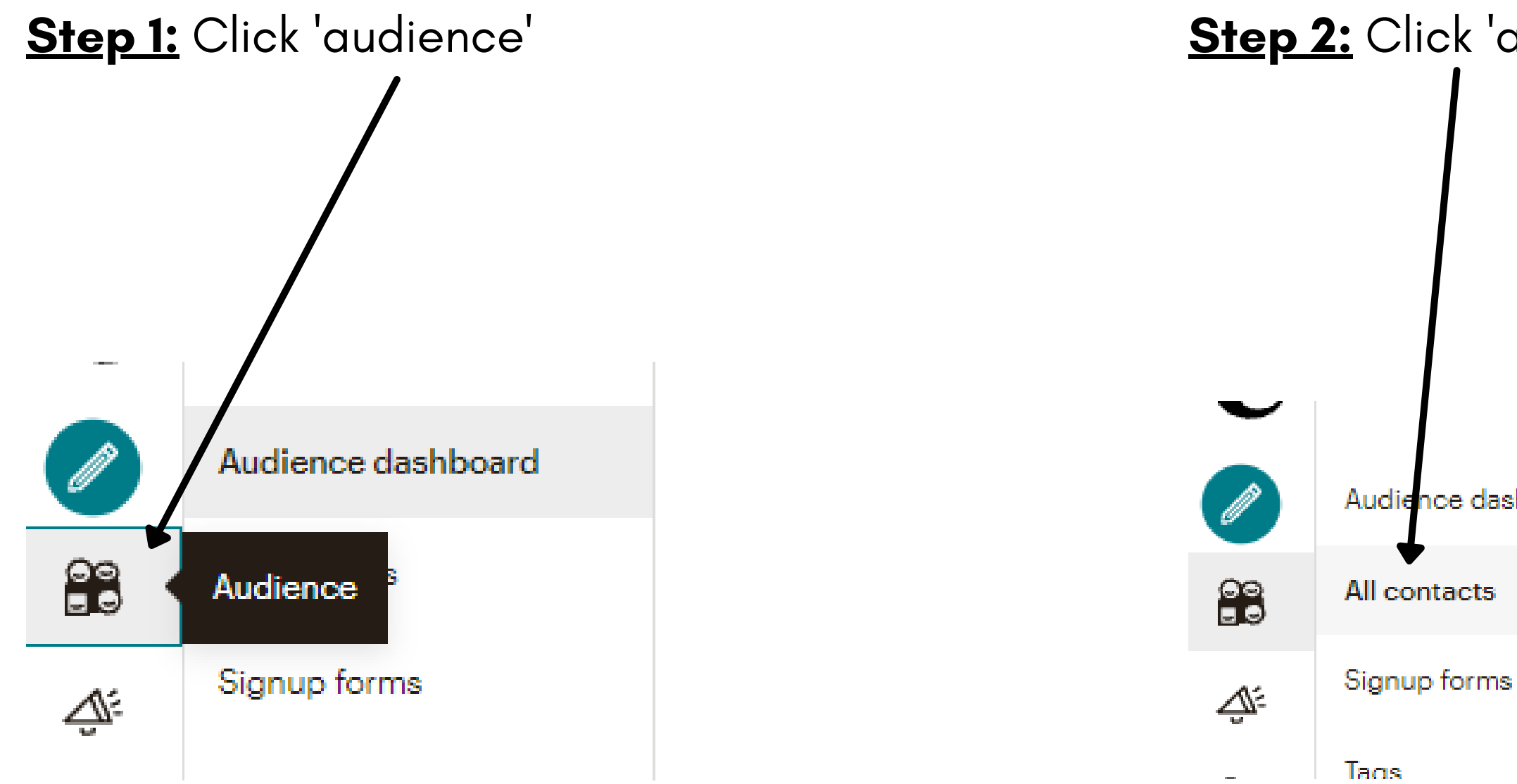

Step 2: Click 'all contacts'

Audience dashboard

# How to check who's unsubscribed

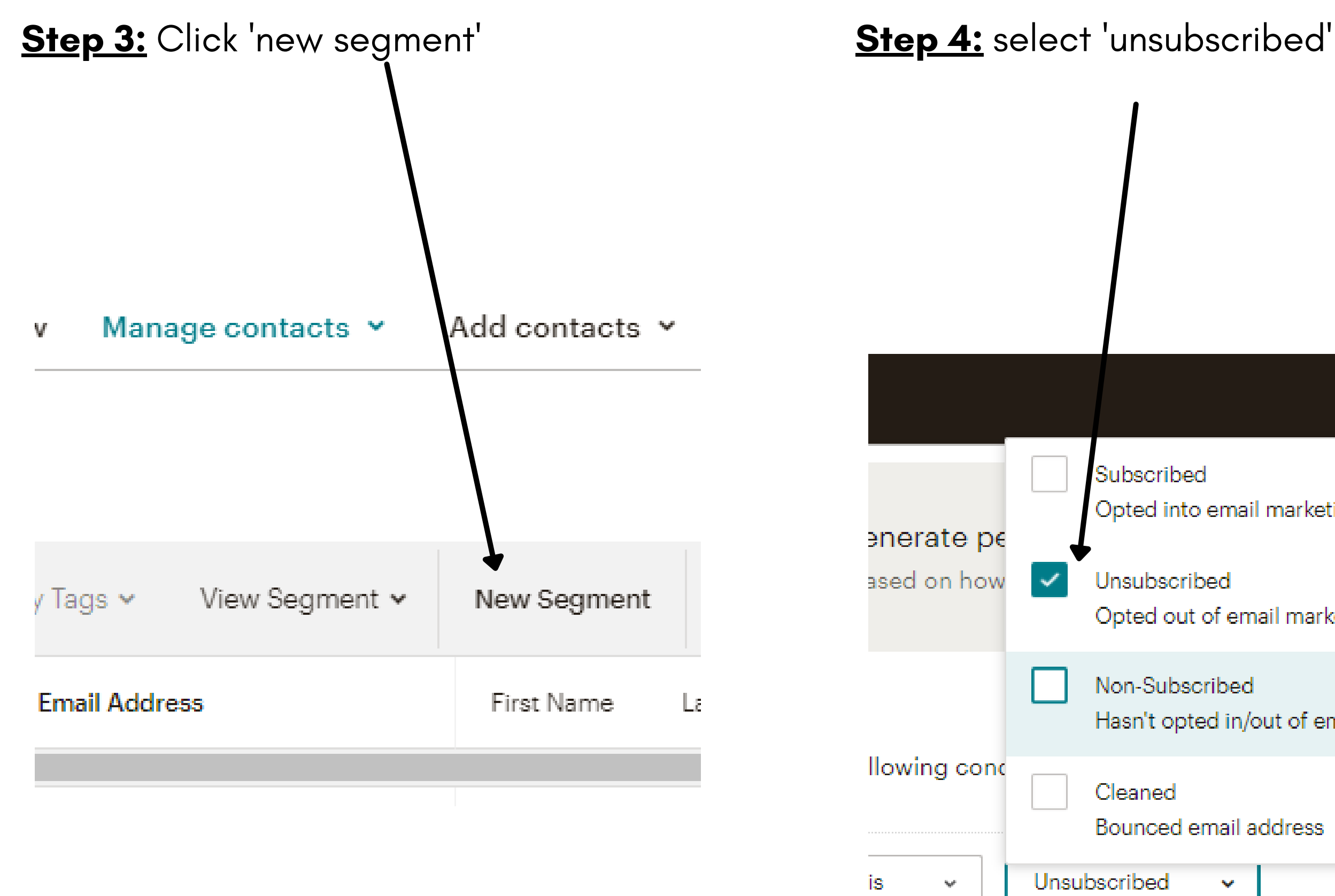

| email marketing                       | ehavic   |
|---------------------------------------|----------|
| oed<br>of email marketing             | t events |
| ribed<br>ed in/out of email marketing |          |
| mail address                          |          |

 $\mathbf{v}$ 

### How to check who's unsubscribed

**<u>Step 5:</u>** Click 'preview segment' and your unsubscribed contacts will display

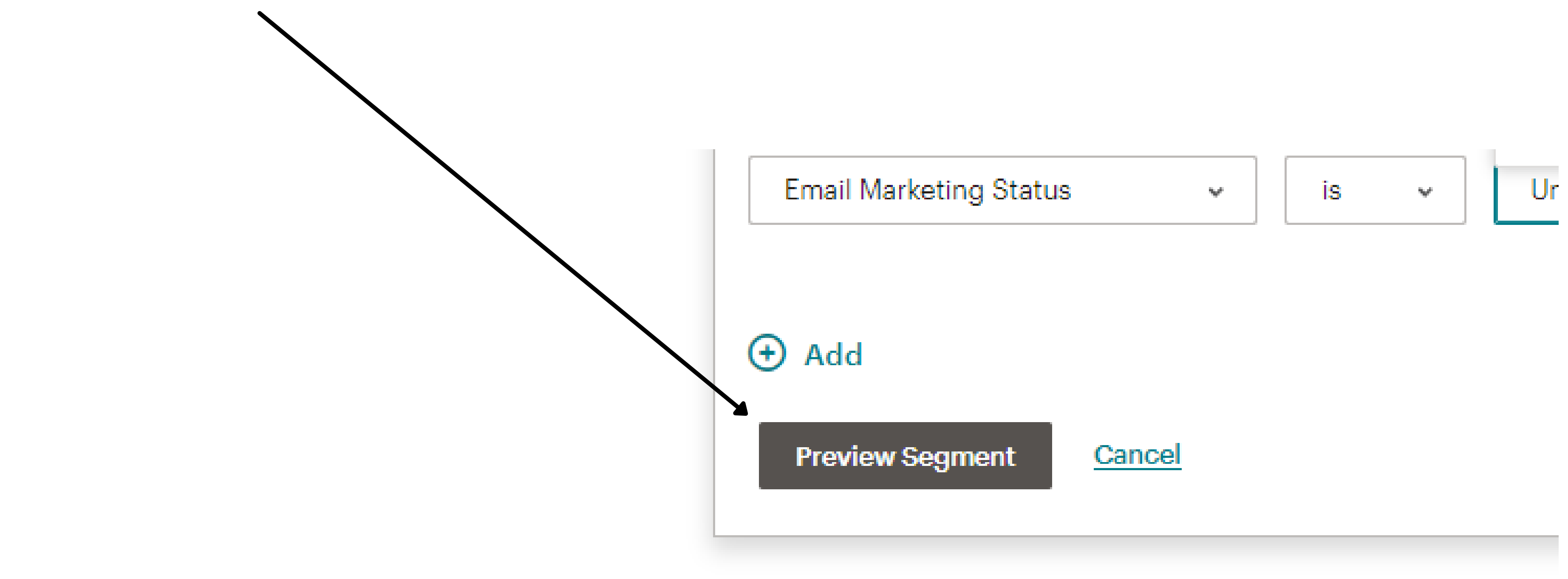

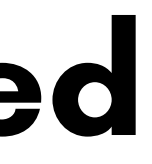

### How to check your email stats

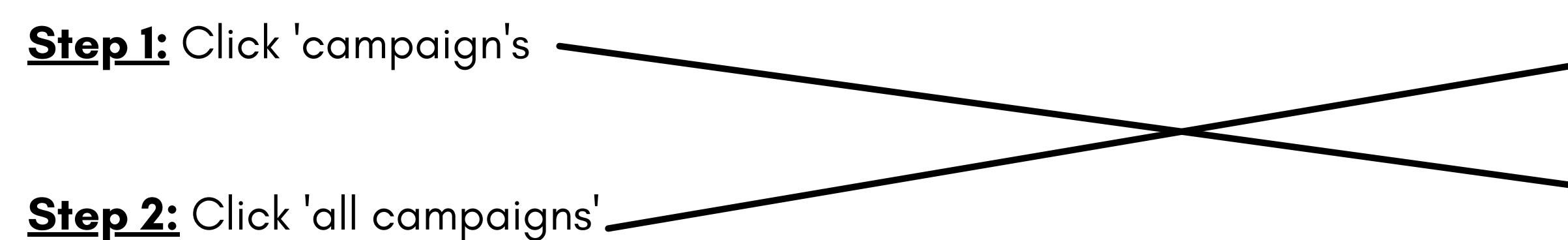

**<u>Step 3:</u>** Find the email you want to check and click 'view report'

May, 2020 (1)

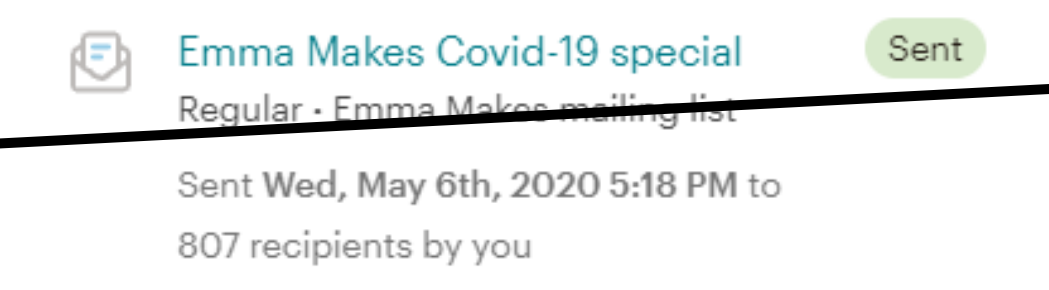

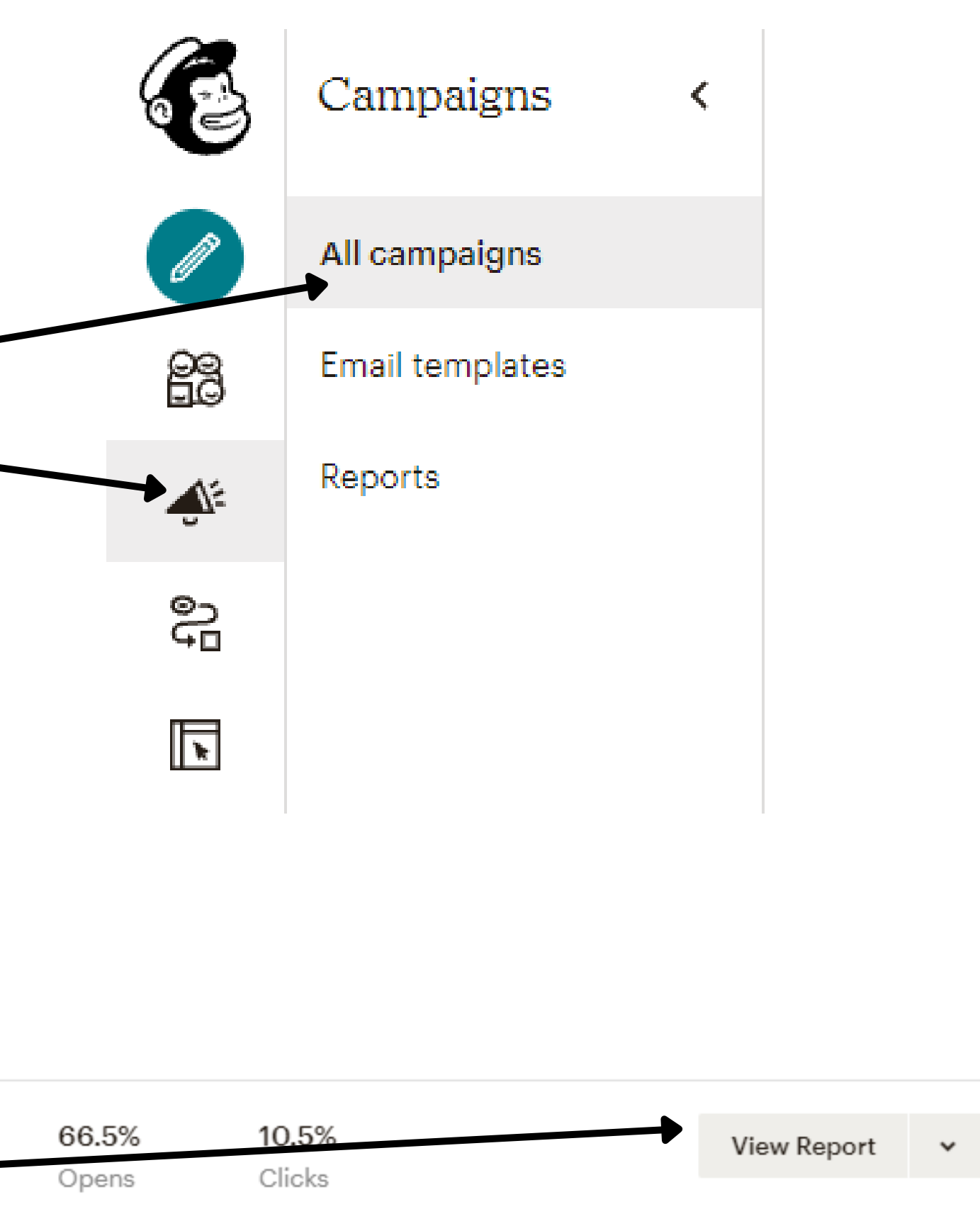

### Features of your email stats

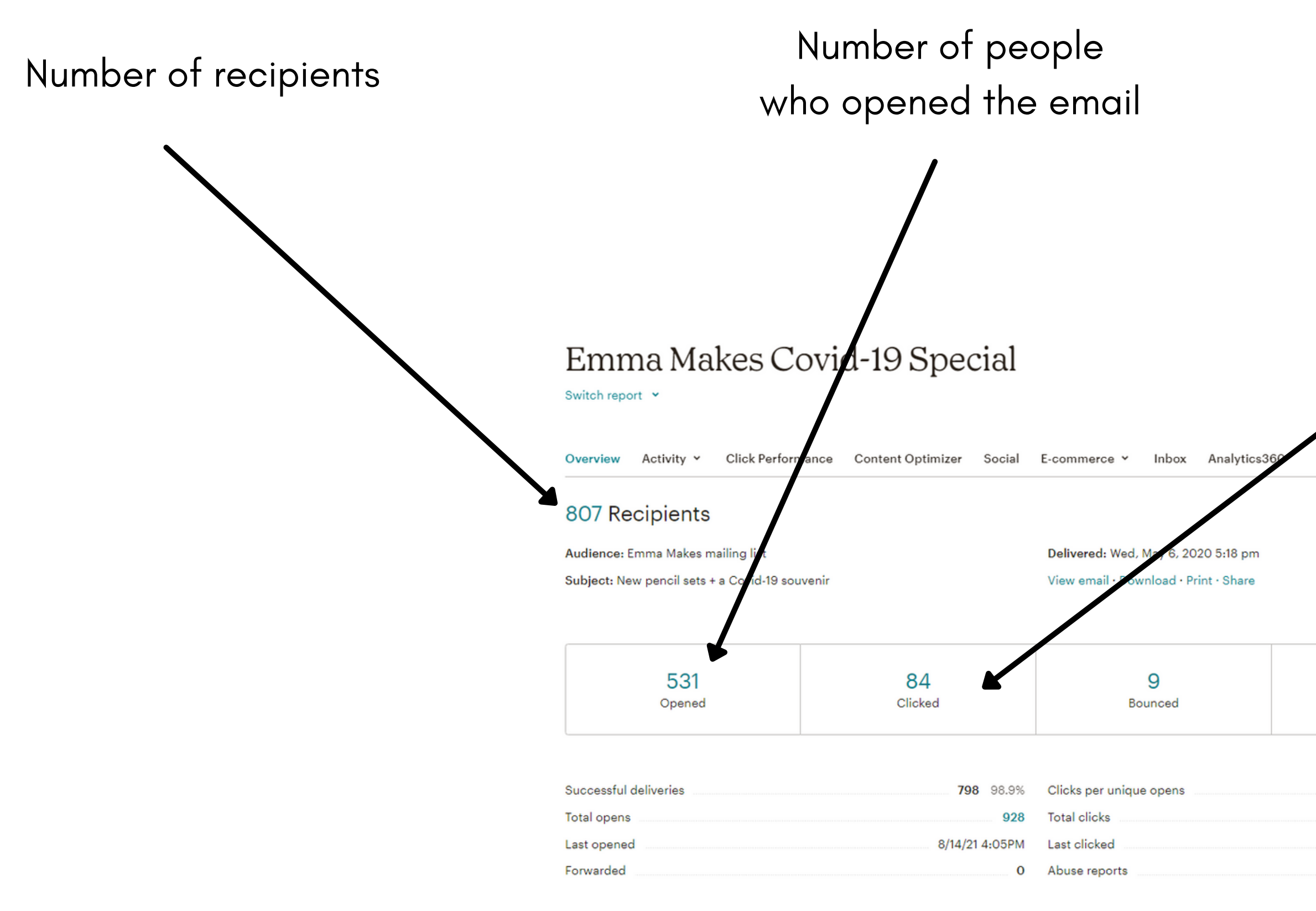

Number of people who clicked on the email

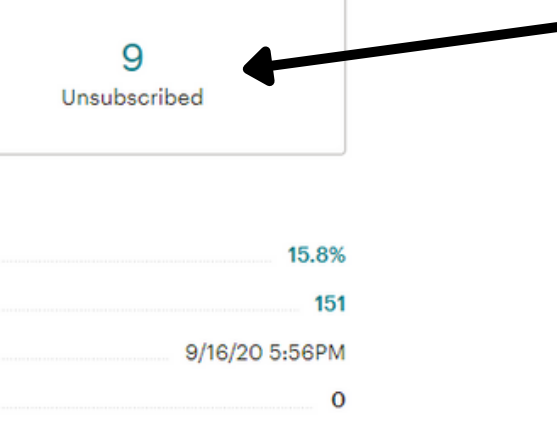

### Who has unsubscribed

If you click on the number, it will tell you who unsubscribed after receiving your email

# Need extra help?

• The College is happy to help by offering a personalised remote training session via ZOOM – If you'd like to take this offer up, please email j<u>amie.morris@rnzcgp.org.nz</u>

• We can also provide one off support if you're having problems completing a task on Mailchimp, please email jamie.morrisernzcgp.org.nz

### Good luck, and remember the College is always happy to help